## Das Exchange Postfach mit dem Mac verbinden.

Unter Internet Accounts (Systemeinstellungen) kann ein neues Exchange Konto hinzugefügt werden. Mit diesem Konto können die E-Mails, Kontakte, Aufgaben und der persöhnliche Kalender zum Mac hinzugefügt werden.

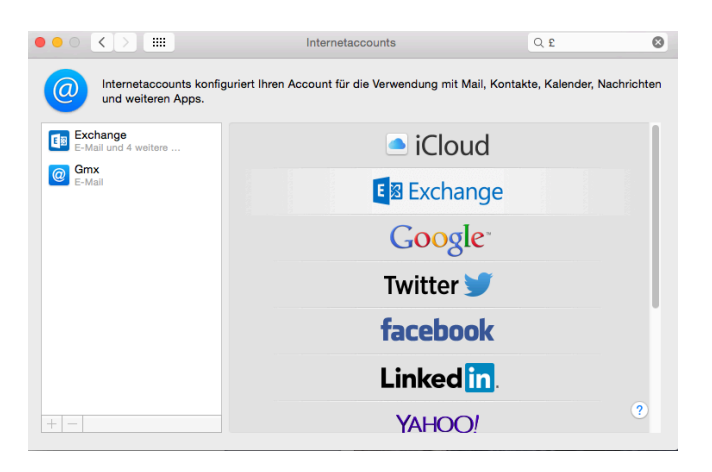

Nach dem Klicken auf Exchange den Namen und das Kennwort eingeben.

| E Schange                             |                                           |  |  |  |  |  |  |
|---------------------------------------|-------------------------------------------|--|--|--|--|--|--|
| Name:<br>E-Mail-Adresse:<br>Passwort: | Test Mailer<br>test.mailer@haw-hamburg.de |  |  |  |  |  |  |
| Abbrechen                             | Zurück Fortfahren                         |  |  |  |  |  |  |

nachfolgend die Zertifikatswarnung mit Fortfahren bestätigen

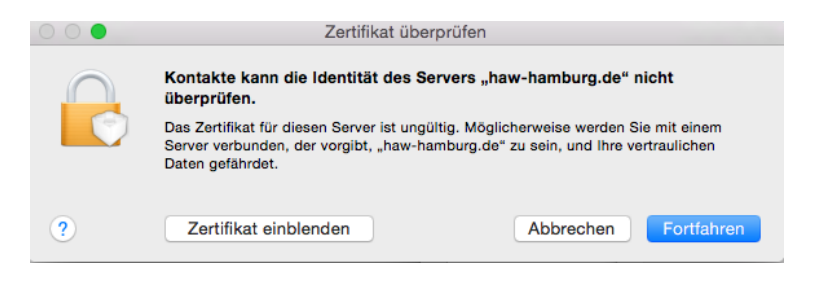

und die Zusammenfassung der Daten wiederum mit Fortfahren übernehmen.

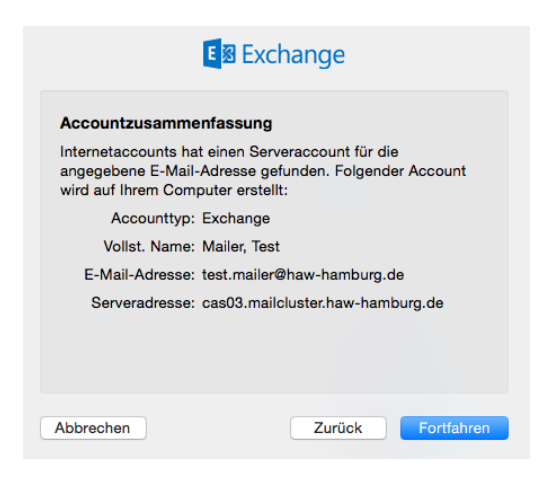

Jetzt kann für dieses Konto ausgewählt werden, welche Exchange Komponenten mit dem Mac synchronisiert werden sollen.

| E 🛛 Exchange                                                                           |                  |  |  |  |  |  |  |  |
|----------------------------------------------------------------------------------------|------------------|--|--|--|--|--|--|--|
| Wählen Sie die Apps aus, die Sie mit "test.mailer@haw-<br>hamburg.de" verwenden wollen |                  |  |  |  |  |  |  |  |
|                                                                                        | Nail             |  |  |  |  |  |  |  |
|                                                                                        | Kontakte         |  |  |  |  |  |  |  |
|                                                                                        | 📆 Kalender       |  |  |  |  |  |  |  |
|                                                                                        | Notizen          |  |  |  |  |  |  |  |
|                                                                                        | Erinnerungen     |  |  |  |  |  |  |  |
|                                                                                        |                  |  |  |  |  |  |  |  |
| ?                                                                                      | Abbrechen Fertig |  |  |  |  |  |  |  |

Das Konto ist hinzugefügt. Nun wird sofort im Hintergrund der Server abgefragt und die Synchronisierung begonnen.

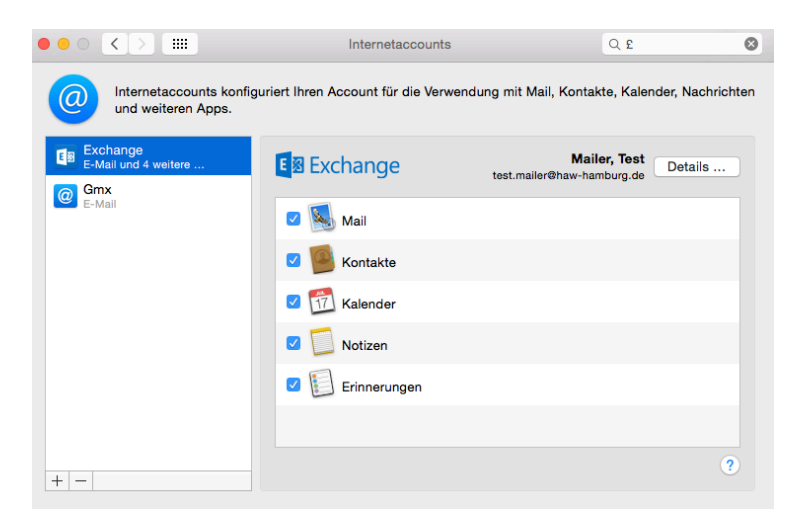

Sie können den Namen der Anzeige noch anpassen in dem Sie bei ausgewähltem Exchange Konto auf Details klicken und die Beschreibung anpassen.

| E 🛛 Exchange                               |                        |  |  |  |  |  |
|--------------------------------------------|------------------------|--|--|--|--|--|
| E-Mail-Adresse: test.mailer@haw-hamburg.de |                        |  |  |  |  |  |
| Name:                                      | Mailer, Test           |  |  |  |  |  |
| Passwort:                                  | •••••                  |  |  |  |  |  |
| Beschreibung:                              | Test Mailer - Exchange |  |  |  |  |  |
|                                            |                        |  |  |  |  |  |
|                                            | Abbrechen OK           |  |  |  |  |  |

Die Beschreibung des Accounts wird jetzt als Namen des Kontos angezeigt.

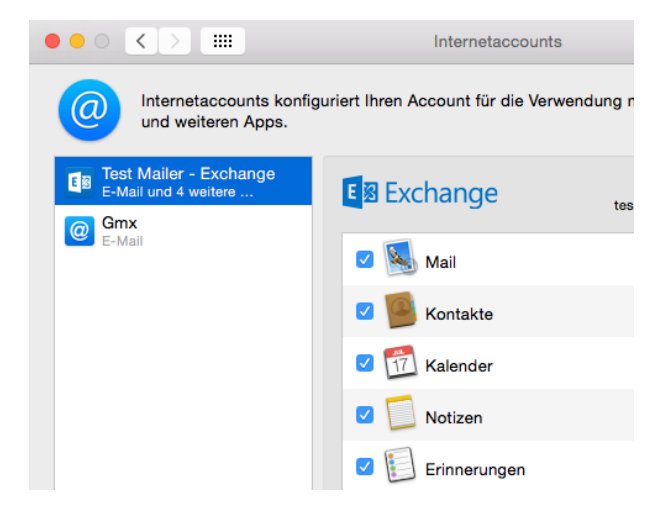

## Wichtig!

Jedes Exchange Konto kann nur einmal im Mac eingebunden werden, aber es können mehrere unterschiedliche Exchange Konten im Mac eingebunden werden, z.B. das persönliches Postfach und ein Funktionspostfach.

Die Anzeige des Exchange Kontos im Kalender.

| • • • Kalender +       |              | Tag Woo | che Monat | Jahr     |          |  |  |  |  |
|------------------------|--------------|---------|-----------|----------|----------|--|--|--|--|
| Test Mailer - Exchange | Februar 2015 |         |           |          |          |  |  |  |  |
| Andere                 |              | Mo.     | Di., 1    | Mi., 18. | Do., 19. |  |  |  |  |
| 🔽 Deutsche F ທີ        | Ganztägig    |         |           |          |          |  |  |  |  |
| Geburtstage            | 04:00        |         |           |          |          |  |  |  |  |

Die Anzeige des Exchange Kontos in Kontakte.

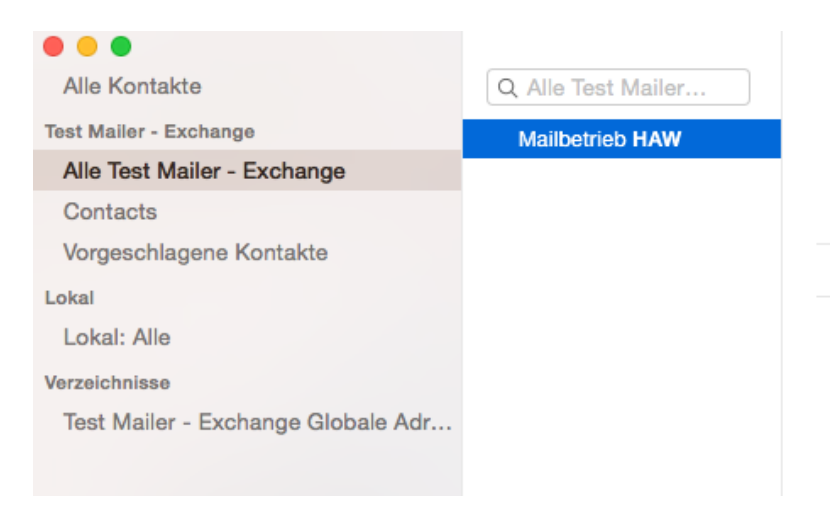

Was muss ich machen wenn, ...

... mein Kalender oder meine Mails nicht synchronisiert werden?

Bitte prüfen Sie, ob in den entsprechenden Programmen das Konto ein weiteres mal eingerichtet ist. Bitte löschen Sie alle Verbindungen zum Exchange Konto bis auf den zuvor neu eingerichteten Internetaccount. Durch das Löschen eines IMAP oder Exchange Kontos werden keine Mails oder Kalender etc. gelöscht, sondern nur die Sicht auf die im Server gespeicherten Daten.

Nur beim löschen von POP3 Konten prüfen Sie bitte vor dem Löschen, ob die Daten noch auf dem Server liegen.

Eine weitere Möglichkeit ist, das Programm z.B. Kalender einmal beenden und neu starten.